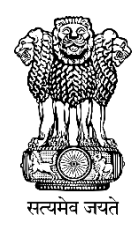

# **DLC Campaign Portal**

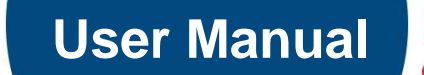

....

2.2.2

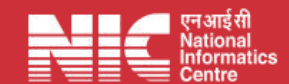

Last Updated: Monday, July 31, 2023

### **TABLE OF CONTENTS**

|                                              | Page # |
|----------------------------------------------|--------|
| 1. How to Access                             | 3      |
| 2. How to Login                              | 5      |
| 3. Intimation of Camp Details                | 7      |
| 4. Updation/Editing of Existing Camp Details | 12     |

How to Access "DLC Campaign Portal"

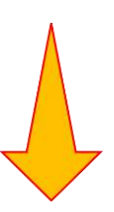

#### URL: - https://ipension.nic.in/dlcportal/

# "DLC Campaign Portal" Home Page

> Home Page:-

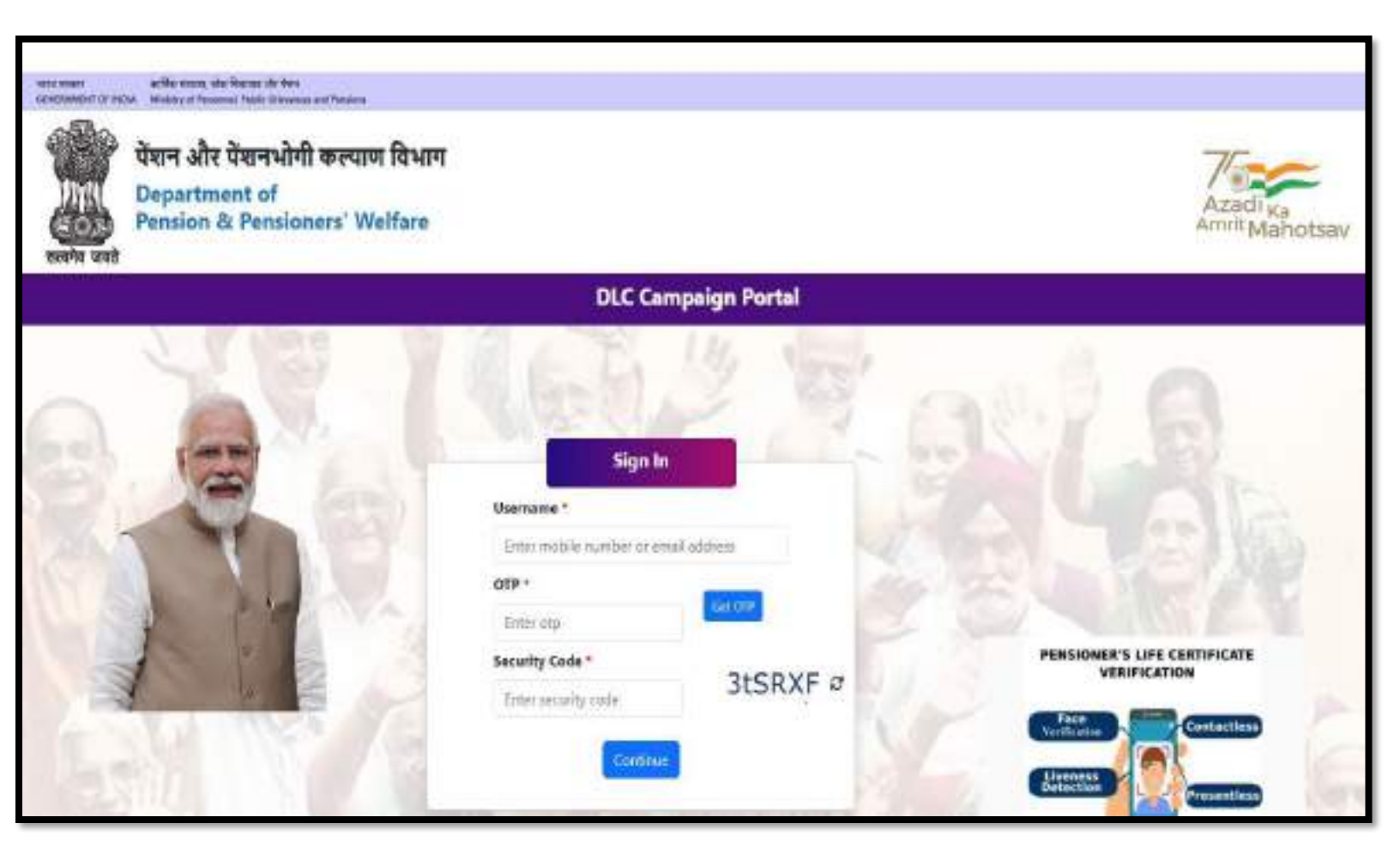

# Login in "DLC Campaign Portal" by User

> The user can login by using **Mobile Number** or **Email-ID**.

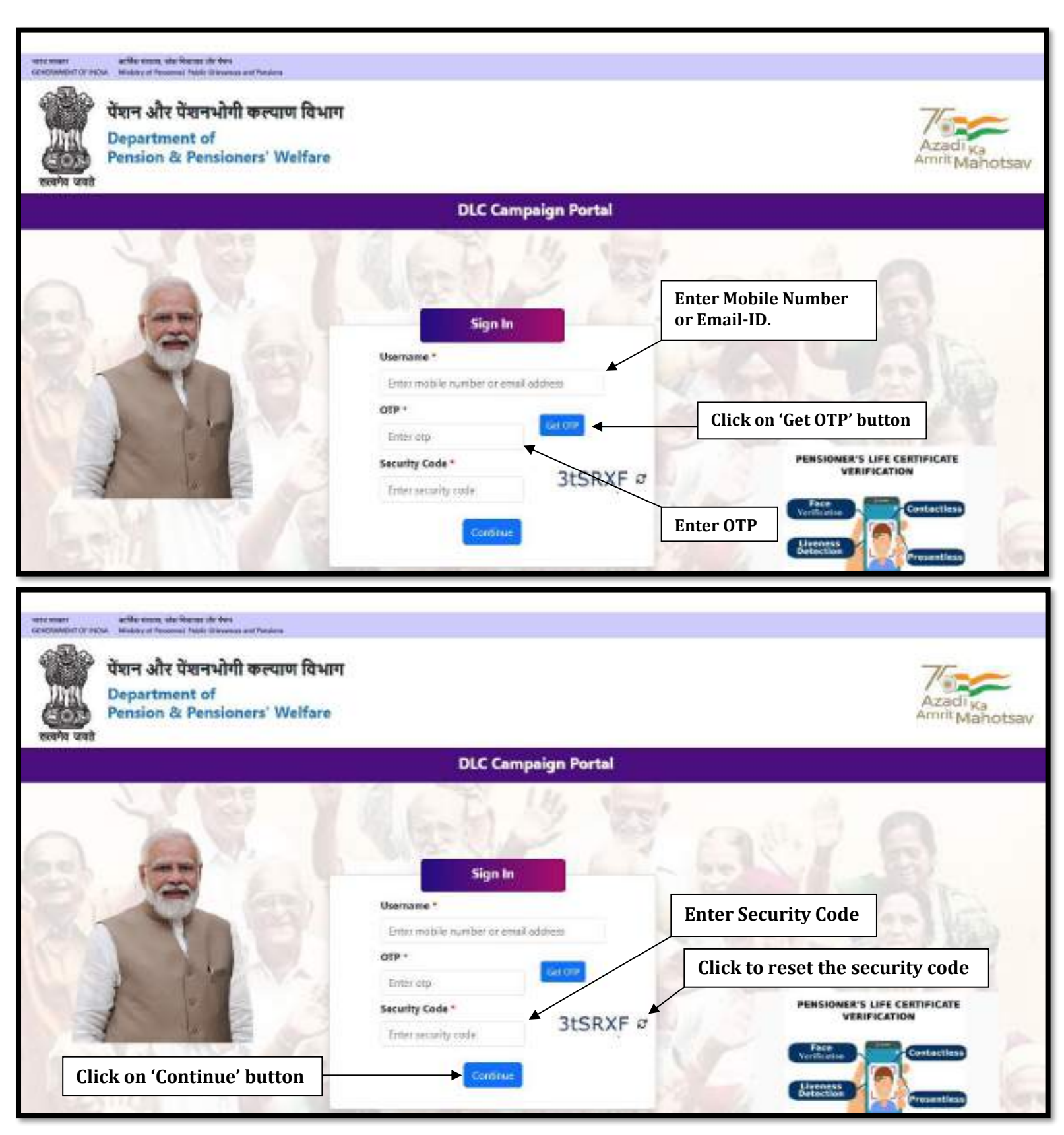

# Steps to Login

- > Enter your registered mobile number or email-id.
- Click on 'Get OTP' button to get the OTP on your registered mobile number or email-id.
- > Enter the OTP which you have got on your registered mobile number or email-id.
- > Enter the Security Code/Captcha.
- Click on 'Continue' button.

# **DLC Camp Details**

After logging in, the user will be redirected to DLC Camp Details. Here, the user needs to fill the details about DLC Camp.

| ल और पैशनधोगी कल्पान विभाग<br>partment of Pension & Pensionens' Welfare |                          |       |                              | Welcome Test 8 |
|-------------------------------------------------------------------------|--------------------------|-------|------------------------------|----------------|
| DLC Camp Detail                                                         |                          |       |                              |                |
| Date *                                                                  | State "                  | City* |                              |                |
| Phase billert date                                                      | Solect State             | · -5a | first City                   |                |
| Location(s) *                                                           |                          |       |                              |                |
| Please enter location                                                   | - Acid                   |       |                              |                |
| PIB Note URL                                                            | Terrent LIRL             | Wart  | her Photograph(s) Sent Throu | igh Email *    |
| Heave enter PG Note URL                                                 | Please writer Towert URL | -66   | vient                        |                |
| Remarks                                                                 |                          |       |                              |                |
| Please enter remarks                                                    |                          |       |                              |                |
|                                                                         |                          |       |                              |                |

> The user can select date from the calendar.

| United and Department | र प्रतनभाषा कल्पाल सिभाष<br>went of Pension & Pensioners' Welfare                                                    |                           |          | Welcome Text 1                              | •••• |
|-----------------------|----------------------------------------------------------------------------------------------------|---------------------------|----------|---------------------------------------------|------|
|                       | DLC Camp Detail                                                                                                    | Select Date from calendar |          |                                             |      |
|                       | Date*                                                                                                    | Stats *                   |          | City *                                      |      |
|                       | Please select date                                                                                                   | Select State              |          | Salect City                                 |      |
|                       | * Ady, 2022 *<br>So in Ta in Th Ta<br>IS 70 27 29 79 10<br>7 2 4 5 4 7 8<br>8 10 11 21 20 45<br>IS 77 21 22 20 25 22 | Tweet URL                 | <b>M</b> | Whether Photographici Sent Through Bruail * |      |
|                       | 11 23 25 [26] 26 2011                                                                                                | Plaste enter Tweet URL    |          | -Selez-                                     |      |
|                       | Relat enter remarks                                                                                                  |                           |          |                                             |      |
|                       |                                                                                                    |                           |          |                                             |      |

> The user can select the state from dropdown list.

| ar to see                 |                                                                   | Websers fact (                             | e |
|---------------------------|-------------------------------------------------------------------|--------------------------------------------|---|
| DLC Camp Detail           |                                                                   | Select State from<br>dropdown List         |   |
| Dets *                    | State *                                                           | City.*                                     |   |
| Please scient date        | Select State                                                      | Selen Oly                                  |   |
| Leartion(i) *             | ANDAMAN & NICOBAR                                                 | (B)                                        |   |
| Please enter location     | ANDHRA PRADESH                                                    |                                            |   |
| PIB Note LIRL             | ASSAM                                                             | Whether Photograph(z) Sent Through Email " |   |
| Please enter PIE Note LRL | BHAR<br>CHANDREARH                                                | Selbct                                     |   |
| Remarks                   | DADIKA & NASAR HAVELI<br>DAMAN & DIU                              |                                            |   |
| Please enter verbarks     | DELHI<br>GOA<br>GULARAT<br>HARYANA<br>HIMACHAL PRADESH            |                                            |   |
|                           | KARNATAKA<br>KARNATAKA<br>KERALA<br>MADHMA FRADESH<br>MAHARASHTRA |                                            |   |

The user can select a city from the city dropdown list, the dropdown list for the city will be populated after selecting the state from the state dropdown list.

|                          | Select                 | City from<br>own list |   |
|--------------------------|------------------------|-----------------------|---|
| DLC Camp Detail          | uropu                  |                       |   |
| Date *                   | State *                | City *                |   |
| Please telect date       | UTTAR PRADESH          | Select City           | 9 |
| Location(s) *            |                        | Select City           |   |
| Please enter location    | 240                    | 16 Meetut             |   |
| PIB Note URL             | Tweet URL              | Aligniti              |   |
| Please enter HB Note URL | Floase enter Tweet URL | Barabanki             |   |
| Remarks                  |                        |                       |   |
| Please enter remarks     |                        |                       |   |

> Enter the Location and click on the **Add** button.

| ADDA(60)81 (8000)/0828     |                        |                                            |
|----------------------------|------------------------|--------------------------------------------|
| DLC Camp Detail            | 1. Enter Location      | 2. Click on 'Add' button                   |
| Dete *                     | State "                | City.*                                     |
| Prease entret data         | UTTAR PRACEER          | Select Chy                                 |
| Location(a) *              | K                      |                                            |
| Test Location              | . 200                  |                                            |
| Piß Note URL               | Tweet URL              | Whether Photograph(a) Sent Through Email * |
| Please erner Pilt Note URL | Please enter Tweet URL | Sefect                                     |
| Remarks                    |                        |                                            |
| Plaike onter remarks       |                        |                                            |

- Click on the Edit button to edit the saved location.
- Click on the **Update** button to save the location.
- Click on the Cancel button to cancel.
- Click on the **Delete** button to delete the location.

| पेशन और मे<br>Departmen | ধনभोगी कल्पा<br>t of Pension ( | ष विभाग<br>11 Pensioners' Welfore |                      |                          |                  |                          | Walterer Test Unit |
|-------------------------|--------------------------------|-----------------------------------|----------------------|--------------------------|------------------|--------------------------|--------------------|
|                         | DLC C                          | amp Detail                        | Click to<br>location | Edit the<br>1            | Clic<br>loca     | k to Delete the<br>ation |                    |
|                         | Date *                         |                                   |                      | State *                  |                  | Oly*                     |                    |
| Please select date      |                                |                                   | -Select State-       |                          | -Seled Oty       |                          |                    |
|                         | S.No. Location                 |                                   |                      | Action                   | [                | Click to Cancel          |                    |
|                         | 3                              | Test Location                     |                      | Lein Deine               |                  |                          |                    |
|                         | 2                              | Test Escation-2                   |                      | Update Ganal             |                  |                          |                    |
| Piesse enter location   |                                |                                   |                      | und                      |                  |                          |                    |
|                         | PIS Note (                     | JPL                               |                      | Tweet URL                | Whether Photogra |                          | t Through Email *  |
|                         | Please of                      | nter PTB Nizte UPL                |                      | Please other Toront LPD. |                  | Select                   |                    |
|                         | Remarks                        |                                   | [                    | Click to Undato          |                  |                          |                    |

- ➢ If any PIB Note URL has been issued, enter the URL in the PIB Note URL field.
- ▶ If any Tweet URL has been issued, enter the URL in the Tweet URL field.

| DLC Camp Detail            | Enter PIB Note URL       |                                            |
|----------------------------|--------------------------|--------------------------------------------|
| Date *                     | State "                  | oty*                                       |
| Finance believe date       | Select State             | Salact City                                |
| Locationist *              |                          |                                            |
| Please enter location      | A00                      |                                            |
| PIB Note URL               | Terret LRL               | Whether Photograph(s) Sent Through Email * |
| Please enter PIS Note 1911 | Please order Towest 1181 | +Salect                                    |
| Remarks                    |                          |                                            |
| Plaave enter nervadis      | Enter Tweet URL          |                                            |

- If you have sent the photograph(s) of DLC Camp through email on **doppw-dlc@gov.in**, then select **Yes** from the dropdown otherwise, select **No**.
- If you have any query regarding DLC Camp, then enters your query in **Remarks** field up to 500 characters.
- Click on the Save button to save the details.

| = Departm | DLC Camp Detail           | Any other<br>information about<br>Camp | Please s<br>Photogr   | Welcome Test                         |            |  |
|-----------|---------------------------|----------------------------------------|-----------------------|--------------------------------------|------------|--|
|           |                           |                                        | has been sent or not. |                                      |            |  |
|           | Date *                    | State*                                 | L                     | City."                               |            |  |
|           | Theory rolect date        | UTTAK PEADIESH                         |                       | Select City                          |            |  |
|           | Location(i) *             |                                        |                       |                                      |            |  |
|           | Phase antar location      |                                        | Nebil -               |                                      |            |  |
|           | PIB Note URL              | Tweet URL                              |                       | Wirther Photograph(s) Sent Through I | gh Email * |  |
| lick on   | Please onter DIB Note URL | Please arrive Tweet URL                |                       | Select                               |            |  |
| Save'     | Remarks                   |                                        | 23000-                |                                      |            |  |
| button    | Pieze etter remails       |                                        |                       | No                                   |            |  |

The user can see saved DLC Camp Details in the list, if the user wants to edit the DLC Camp Details, then click on the Edit button.

| E Departe | र प्रथनभाषा का<br>nant of Pennio | PERMIT<br>IN St. Permione | re' Welfers       |               |                   |                        |                                |             |                | Nokowe Test Have |
|-----------|----------------------------------|---------------------------|-------------------|---------------|-------------------|------------------------|--------------------------------|-------------|----------------|------------------|
|           | Parate                           | a status 918 Nor          | ta (191           |               | Rases ander 7we   | et UFL                 | Salact                         |             |                |                  |
|           | Remark                           | 8                         |                   |               |                   |                        |                                |             |                |                  |
|           | Patan                            | enter sprade              | 3                 |               |                   |                        |                                |             |                |                  |
|           |                                  | -                         |                   |               |                   |                        |                                |             |                |                  |
|           | (See                             | e Haset                   |                   |               |                   |                        |                                |             |                |                  |
|           |                                  |                           |                   |               |                   |                        |                                |             |                |                  |
|           |                                  |                           |                   |               |                   |                        |                                |             | Print          | -1 -007          |
|           | S.No.                            | Oste                      | State             | City          | P18 Note URL      |                        | Tweet URL                      | Location(1) | Photos<br>Sent | Action           |
|           | 4                                | 25/07/2023                | UTTAR<br>PRADESH  | Barobacki     | https://joks.gov/ | n/SiewikiEbooklet.aspx | https://twitter.com/Vflow/logi | Loritod2    | 188            | bare -           |
|           | 2                                | 10/07/2023                | ANDHBA<br>PRADESH | Visakhapatnam |                   |                        |                                | Locius      | No             |                  |
|           |                                  |                           |                   |               |                   | Click on Edi           | t button to                    |             |                |                  |
|           |                                  |                           |                   |               |                   | edit the DL(           | Camn Details                   |             |                |                  |

## **Updation/Editing of Existing DLC Camp Details**

#### > Update/Edit the desired information/details and click on the **Update** button.

| SOVERS | ne solite even<br>MEMI OF PROM. Minutey of P | n, alter Remen der G<br>ersonnel, fraktis Gran        | en<br>alton and females                                                                           |                                                                |                                                                                               |                                                                                                    |                                                                                                    |                             |
|--------|----------------------------------------------|-------------------------------------------------------|---------------------------------------------------------------------------------------------------|----------------------------------------------------------------|-----------------------------------------------------------------------------------------------|----------------------------------------------------------------------------------------------------|----------------------------------------------------------------------------------------------------|-----------------------------|
| -      | ≡ पैमन और पेंथन<br>Department o              | तभोगी कल्पाम (<br>af Pension & P                      | विभाग<br>Pensioners' Welfare                                                                      |                                                                |                                                                                               |                                                                                                    | Walks                                                                                                    | ne het Her \varTheta Logist |
| 8      |                                              | Date *                                                |                                                                                                   |                                                                | State *                                                                                       |                                                                                                    | City."                                                                                                    |                             |
|        |                                              | 25/07/2023                                            | Ê.                                                                                                |                                                                | UTTAR PRADESH                                                                                 |                                                                                                    | Baraberiki                                                                                                    | -                           |
|        |                                              | Location(s) *                                         | 8                                                                                                 |                                                                |                                                                                               |                                                                                                    |                                                                                                    |                             |
|        |                                              | S.No.                                                 | Location                                                                                          | Action                                                         |                                                                                               |                                                                                                    |                                                                                                    |                             |
|        |                                              | 1                                                     | tect                                                                                              | Left D                                                         | alute                                                                                         |                                                                                                    |                                                                                                    |                             |
|        |                                              | 2                                                     | Locz                                                                                              | Bally D                                                        | alara i                                                                                       |                                                                                                    |                                                                                                    |                             |
| (      | Click on<br>Undate'                          | Please ente                                           | e location                                                                                        |                                                                |                                                                                               | Add                                                                                                 |                                                                                                    |                             |
| ł      | outton                                       | PIB Note URL                                          | 6                                                                                                 |                                                                | Tweet URL                                                                                     |                                                                                                    | Whether Photograph(s) Sent Through Email *                                                                                                    |                             |
|        |                                              | https://pib.                                          | gos in/ViewAllEbookleta                                                                           | вря                                                            | https://beitter.com//flo                                                                      | wfogla                                                                                              | ¥65                                                                                                    |                             |
|        |                                              | Romarks                                               |                                                                                                   |                                                                |                                                                                               |                                                                                                    |                                                                                                    |                             |
|        |                                              | In publishin<br>meaningful<br>commonly<br>before Snal | g and graphic design, b<br>content. Lorem i pouro r<br>used to demonstrate the<br>copy is availab | orom ipouer is a p<br>ney be used or a p<br>e visual form of a | lacatioldar tast commonly us<br>shareholder before final copy<br>document or a type lace with | ed to demonstrate the visual f<br>is available to publishing and a<br>set relying on meaningful con | iom of a document or a typeface without relying o<br>paphic design, Loren ipsum is a placeholder test<br>tent, Lorent ipsum may be used as a placeholder | 1                           |